# **GUIDELINE WEB-PLATTFORM**

für das 42. Internationale Wiener Motorensymposium

# I. Info

Das 42. Internationale Wiener Motorensymposium wird heuer zum ersten Mal als virtuelle Live-Veranstaltung durchgeführt. Sie haben daher die Möglichkeit, alle Vorträge aus dem Studio Festsaal und dem Studio Zeremoniensaal direkt von zuhause via Livestream in TV Qualität mitzuverfolgen. Zudem stehen Ihnen weitere 28 Vorträge des virtuellen Saales als Video-on-Demand zu Verfügung.

Bitte nehmen Sie aktiv an der Veranstaltung teil. Wir freuen uns auf Ihre Fragen direkt im Anschluss an die Vorträge via Chat-Funktion oder im Speakers Corner. Besuchen Sie auf dieser virtuellen Motorensymposiums-Plattform auch die virtuelle Ausstellung namhafter Firmen und Organisationen, kontaktieren Sie die virtuellen Aussteller, die Sie gerne über ihre Produkte informieren.

**Vortrag verpasst?** Sie haben einen Vortrag versäumt oder wollen einen Vortrag ein zweites Mal hören? Kein Problem, Sie finden den Live-Stream der Veranstaltung noch bis Ende Juli 2021 auf dieser virtuellen Motorensymposiums-Plattform. Die Vortragsvideos sowie die digitalen Unterlagen stehen Ihnen darüber hinaus noch weitere 12 Monate zur Verfügung.

### II. Browser

Bitte stellen Sie sicher, dass Sie einen der folgenden modernen Browser auf Ihrem Rechner oder mobilen Endgeräten installiert haben:

- Google Chrome
- Safari (auch auf iOS)
- Firefox oder
- Edge Chromium

Bitte verwenden Sie keinesfalls:

Internet Explorer (IE) und veraltete Versionen von Microsoft Edge

Diese Browser werden von Microsoft nicht mehr unterstützt, erhalten keine Updates mehr und stellen daher ein Sicherheitsrisiko dar. Zudem kann die Web-Oberfläche nicht korrekt dargestellt werden, da diese keine modernen Programmiersprachen mehr interpretieren können.

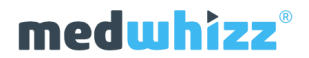

## III. Login

Wenn Sie sich für die virtuelle Teilnahme am 42. Internationalen Wiener Motorensymposium registriert haben, können Sie sich mit Ihren Login Daten unter folgendem Link anmelden: <u>https://wiener-motorensymposium.at/teilnehmer-login/</u>

Geben Sie hier Ihre Login Daten (Username + Passwort) ein.

| Teilnehmer Login |                                                                                       |  |
|------------------|---------------------------------------------------------------------------------------|--|
|                  | Anmeldung für den<br>Teilnehmerbereich<br><sup>User login</sup>                       |  |
|                  | Enter your username and password here in order to log in on the website:<br>Username: |  |
|                  | Password:                                                                             |  |
|                  | Login                                                                                 |  |
| _                | Forgot your password?                                                                 |  |

Nach dem Login klicken Sie bitte auf den Button "Weiter zur Veranstaltung >>>" (oder ändern Sie zuerst Ihr Passwort)....

| Teilnehmer Login                                                                                                    |  |  |
|----------------------------------------------------------------------------------------------------|--|--|
| Sehr geehrte Teilnehmerinnen und Teilnehmer,                                                                                                    |  |  |
| sie haben sich erfolgreich in den Teilnehmerbereich des Internationalen Wiener<br>Motorensymposiums eingeloggt.                                                            |  |  |
| Alle Downloadmöglichkeiten sowie den Zugang zur virtuellen Veranstaltungsplattform des 42.<br>Internationalen Wiener Motorensymposiums finden Sie auf den nächsten Seiten. |  |  |
| Der Zugang zur virtuellen Veranstaltung ist ab Donnerstag, 29. April 2021, 8:00 Uhr, CEST<br>möglich.                                                                      |  |  |
| Weiter zur Veranstaltung >>>                                                                                                    |  |  |
| G Abmelden                                                                                                    |  |  |
|                                                                                                    |  |  |

... und anschließend auf den Button "Hier geht's zur virtuellen Veranstaltung".

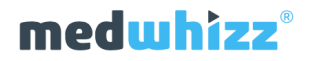

## **IV.** Internetverbindung

Alle Vorträge werden in Full HD Qualität aufgezeichnet und live gestreamt.

Die Anzeige in Ihrem Browser ist jedoch immer abhängig von der Internetverbindung Ihres Endgerätes. Bitte Überprüfen Sie daher bei möglicherweise auftretenden Problemen immer Ihre Internetverbindung.

Unter <u>https://www.speedtest.net</u> können Sie jederzeit Ihre Download-Kapazität überprüfen. Für eine gute Bild- und Tonqualität sollte die Datenrate für den Download möglichst mehr als 15 Mbps betragen.

### V. Support

Sollten Sie keine Login Daten erhalten und auch Ihren Spam Ordner gecheckt haben, kontaktieren Sie bitte: info@oevk.at

Sollten Sie alle Angaben in dieser Guideline ausnahmslos befolgt haben und sollten dennoch Probleme auftreten, kontaktieren Sie uns bitte mit einer genauen Beschreibung Ihres Problems unter: <a href="mailto:support@medwhizz.com">support@medwhizz.com</a>

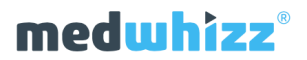

## VI. Nach erfolgtem Login

Nach erfolgreichem Login befinden Sie sich automatisch auf der "Livestream" Seite.

Der "JEZT LIVE" Hinweis im Programm daneben zeigt Ihnen immer, welche Sitzung gerade live gestreamt wird.

Über das Menü auf der linken Seite können Sie jederzeit zwischen einzelnen Funktionen navigieren.

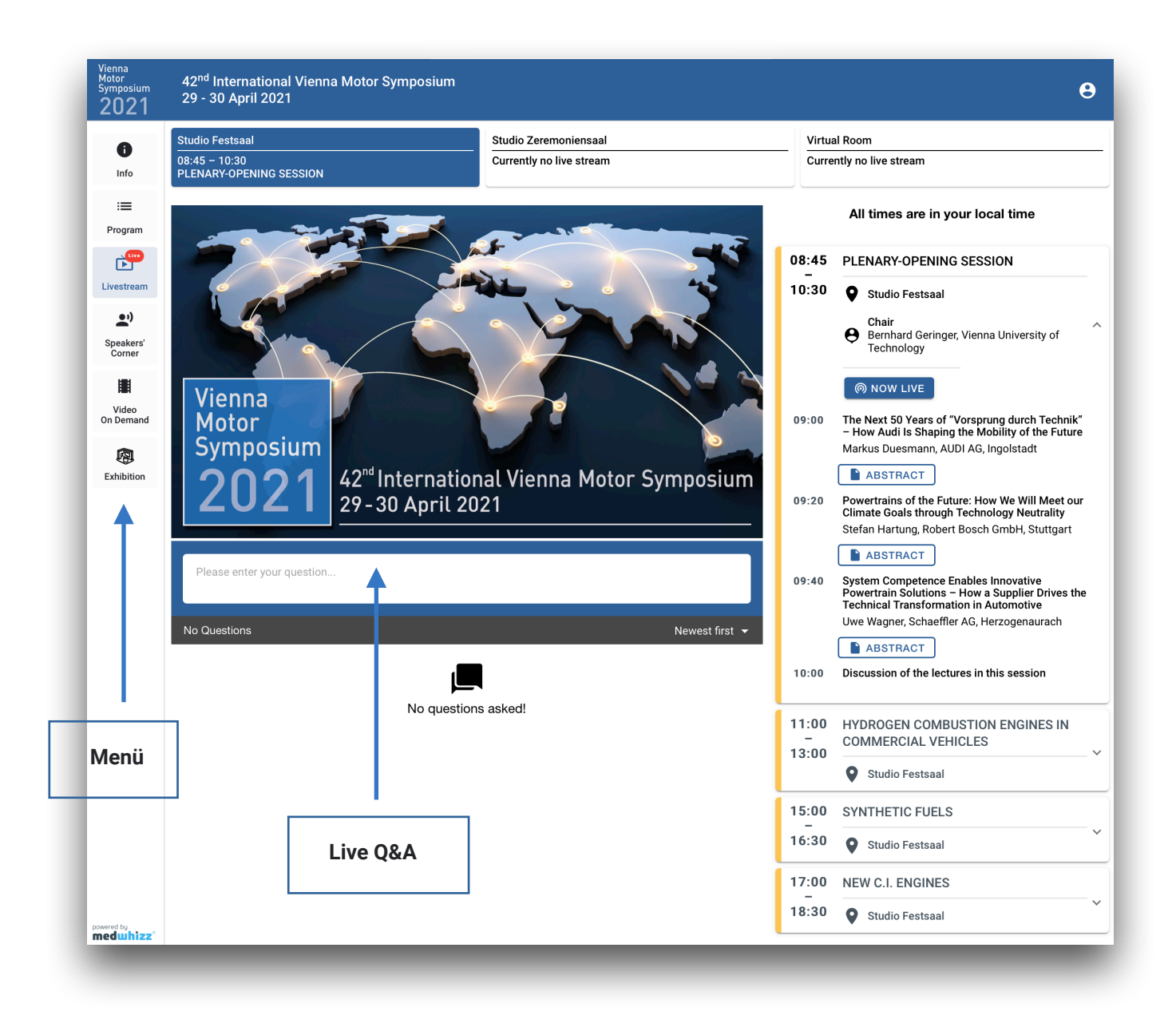

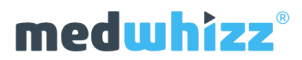